# 研究生管理信息系统

# 研究生学位数据上报和学位论文上传使用说明

# 一、研究生登录系统和填报上传学位论文

 1. 登录方式:用校内网登录研究生学院主页右侧"快捷入口"处选"学生服务系统"用统一认证账号和密码登录(校外研究生可通过学校主页上面 "Webvpn"登录校内网后再登录)。忘记密码可以从学校主页上面"信息门户" 进入后按要求申请找回密码或联系网络中心 0311-87935446。

2. 核对和上传学位论文信息

研究生本人登录研究生管理信息系统后,选左侧"学位授予数据核对"即 可显示以下界面。

| -                   |                           |                                                                                                    |             |                  |                                       |  |  |  |  |  |  |
|---------------------|---------------------------|----------------------------------------------------------------------------------------------------|-------------|------------------|---------------------------------------|--|--|--|--|--|--|
| 024年春季学園            |                           |                                                                                                    |             |                  | · · · · · · · · · · · · · · · · · · · |  |  |  |  |  |  |
|                     | > 学位授予数据核对                |                                                                                                    |             |                  | कु सर                                 |  |  |  |  |  |  |
| <b>吉息 +</b>         | 状态:未核对,请抓紧时间核对†           |                                                                                                    |             |                  |                                       |  |  |  |  |  |  |
| 1日 + 単日             |                           |                                                                                                    |             |                  | 🚽 保存 📀 提                              |  |  |  |  |  |  |
| + 52                | 个人基本信息                    |                                                                                                    |             |                  |                                       |  |  |  |  |  |  |
| 5学位 -               | 姓名                        | e week                                                                                                    | 性別          | 男▼               |                                       |  |  |  |  |  |  |
| 1990年199            | 出生日期                      | 1998-02-20                                                                                                    | 民族          | 汉族 ~             |                                       |  |  |  |  |  |  |
|                     | 身份证件类型                    | 中华人民共和国居民爆份证 ~                                                                                                  | 身份证件号码      | ····             |                                       |  |  |  |  |  |  |
| 國家發行                | 国家或地区                     | 中国・                                                                                                    |             |                  |                                       |  |  |  |  |  |  |
|                     | 学业信息                      |                                                                                                    |             |                  |                                       |  |  |  |  |  |  |
| 获奖情况登记<br>• 研究成果登记  | 考生号                       | The second second second second second second second second second second second second second second second se |             |                  |                                       |  |  |  |  |  |  |
| いた思考し               | 培养单位码                     | 10107                                                                                                    | 培养单位        | 石家庄铁道大学          |                                       |  |  |  |  |  |  |
| > 开题结果录入<br>、论立需要用语 | 学科/专业代码                   | 083900                                                                                                    | 学科/专业名称     | 网络空间安全           |                                       |  |  |  |  |  |  |
|                     | 学位授于信息                    |                                                                                                    |             |                  |                                       |  |  |  |  |  |  |
| -9924ab/8           | 学位授予单位码                   | 10107                                                                                                    | 学位授予单位      | 石家庄铁道大学          |                                       |  |  |  |  |  |  |
|                     | 学位授予单位校长姓名                |                                                                                                    | 学位评定委员会主席姓名 |                  |                                       |  |  |  |  |  |  |
| が伝えの描述され            | 学位类别码                     | 308                                                                                                    | 学位类别        | 工学硕士学位           |                                       |  |  |  |  |  |  |
| E动信息 +              | 获学位日期(获学位日期和学位证书编号开<br>对) | 篇核                                                                                                    | 学位证书编号      |                  |                                       |  |  |  |  |  |  |
| 1 H                 | 导师论文信息                    |                                                                                                    |             |                  |                                       |  |  |  |  |  |  |
|                     | 导师姓名                      | 赵永斌                                                                                                    | 专业学位校外导师    |                  |                                       |  |  |  |  |  |  |
|                     | 论文题目                      | 基于全同态加密和PLONK算法的碳链研究                                                                                            |             |                  |                                       |  |  |  |  |  |  |
|                     | 论文关键词                     |                                                                                                    |             | 可填写多个关键词用中文";"分隔 |                                       |  |  |  |  |  |  |
|                     | 论文类型                      | 请选择 >                                                                                                    | 论文选题来源      | 请选择              |                                       |  |  |  |  |  |  |
|                     | 论文研究方向                    |                                                                                                    |             |                  |                                       |  |  |  |  |  |  |
|                     | 论文撰写语种                    | 请选择 🗸                                                                                                    | 论文息页数       |                  |                                       |  |  |  |  |  |  |
|                     | 中文文编                      |                                                                                                    |             |                  |                                       |  |  |  |  |  |  |
|                     | 英文文编                      |                                                                                                    |             |                  |                                       |  |  |  |  |  |  |
|                     | 保密等级                      | 遺法择                                                                                                    | 保密年数        | <b>3</b> 4       |                                       |  |  |  |  |  |  |
|                     | 上传学位论文                    | 选择文件 未选择任何文件 状态:未上传                                                                                             |             |                  |                                       |  |  |  |  |  |  |
|                     |                           |                                                                                                    |             |                  |                                       |  |  |  |  |  |  |

(1) 核对信息:务必认真核对"个人基本信息"、"毕业信息"、"学位 授予信息"(授学位日期和学位证书编号由学校统一编制),如果发现错误报 院系,由院系统一报研究生学院进行处理。

(2) 填报"论文信息":要与纸质版论文信息完全一致。

①**导师信息**:导师姓名由系统自动提取,不能由个人修改。

②专业学位校外导师:姓名由研究生个人填写,务必与纸质论文一致。

③论文题目:系统自动提取开题时的论文题目信息,如果终稿论文题目有 改动自行修改。原则上开题的题目和研究内容应与终稿基本一致。当终稿论文

### 第1页共4页

题目与开题题目或送审题目有微量修改时,应提交纸质申请,导师签字,培养 院系审核后由院系存到学位档案里。论文题目尽量不要使用特殊字符,否则影 响后期文件命名。

④论文关键词:可填 3-5 个关键词,用中文分号";"分隔。

**⑤论文类型:**硕士博士选填"基础研究"、"应用研究"、"综合研究"。 非上述类型的填写"其他"。不需要写论文的填写"无"(目前我校不存在此 情况)。

⑥论文选题来源:可选国家重点研发计划项目;国家社科规划、基金项目; 国家自然科学基金项目;中央、国家各部门项目;教育部人文、社会科学研究 项目;省(自治区、直辖市)项目;国际合作研究项目;与港、澳、台合作研 究项目;企、事业单位委托项目;外资项目;国防项目;学校自选项目;非立 项;其他。

⑦论文研究方向:不要与专业名称一致,可填2个研究方向,用中文分号 ";"分隔。

**⑧论文撰写语种:**参照执行 GB/T 4881-1985《中国语种代码》和 GB/T 4880.1-2005《语种名称代码第 I 部分:2 字母代码》。

**③论文密级:**前期申请保密的要按对应的进行填报(如无保密、内部保密、 秘密、机密和绝密),保密年数务必按实际申请的年数填写。

⑩上传学位论文:务业按标准格式制成 PDF 论文,文件名用"学号.pdf" 命名,文件大小不超过 50M (文件尽量小)。上传后需要修改由导师和院系秘书 驳回,查重和终稿确定后不能再修改。请自行保留各阶段的版本。各级审核通 过的最终稿将用于存档和上报,务必确认提交的版本正确。上传后系统将自动 修改文件名为(""为半角下划线):

a. 无保密论文命名规则: 学号\_姓名\_题目\_专业\_导师姓名. pdf

b. 保密论文命名规则: 保密等级+保密年数+年\_学号\_姓名\_题目\_专业\_导师姓名. pdf

**注意**:如果系统需要填写中文文摘和英文文摘中的符号严格按照中文和英 文的书写标准进行,尤其注意半角和全角的区分,否则系统提示错误无法上传 成功。

### 二、教师登录和审核

1. 校内导师登录: 在学校主页上面"信息门户"进入统一认证系统,输入统一认证的账号和密码,在"业务直通车"栏下选"研究生系统(教师)"即

### 第2页共4页

可进入。或者登录研究生学院主页选右侧"教师服务系统"用研究生管理信息 系统的账号和密码登录(密码应由大小写字母、数字和特殊字符组成,忘记密 码可联系院系秘书进行重置)。

2. 校外导师登录:用校内网登录研究生学院 https://yjs.stdu.edu.cn/主页,选右侧"教师服务系统",用研究生管理信息系统的账号和密码登录(设置同上),若忘记密码可以联系院系秘书进行重置。

## 3. 论文信息审核

导师进入账户后,选择"导师日常管理"——"终稿论文信息审核"进入 审核页面,审核研究生提交的论文信息和论文是否为本人指导修改过的,论文 题目、关键词等信息务必和纸质版一致。没有问题点击"审核通过",有问题 点击"驳回重新保存提交"并提醒研究生修改。导师可以对论文信息多次"驳 回",驳回后可以在"学生未提交处查看"。当导师对初稿和多次提出修改意 见后指导修改,修改好后要求研究生每次将最新稿再次上传,确保系统中一直 为最新稿。送审评阅稿和终稿务必下载自行保存,最终稿(存档和上报)院系 审核通过后将不能再修改。

| ジネネチボスジメタ         研究生管理信息系统(前用服务)         公面回 回注時の 用中辺読み 約20歳日 下記: |  |            |                                        |                    |                |        |        |      |        |         |      | 财间插件 |      |
|--------------------------------------------------------------------|--|------------|----------------------------------------|--------------------|----------------|--------|--------|------|--------|---------|------|------|------|
| 2024年春季学期                                                          |  | 个人管理 較何感   | 学管理 导师日常管理                             |                    |                |        |        |      |        |         |      |      |      |
| 9师日常管理                                                             |  | > 学位上报审核   |                                        |                    |                |        |        |      |        |         |      |      | ● 帮助 |
| 导师新带学生查询 )                                                         |  |            |                                        |                    |                |        |        |      |        |         |      |      |      |
| 学生培养计划审核                                                           |  | 院系:未选择     |                                        | ▼ 专业:未选择 ▼ 年級:清选择- | ▼ 学生类别:请选择 ▼ 学 | 号(姓名): | 查询     |      |        |         |      |      |      |
| 学生社会实践审核                                                           |  | 〇学生未提交     | <ul> <li>未审核</li> <li>〇 已审核</li> </ul> | 〇不通过               |                |        |        |      |        |         |      |      |      |
| 学生教学实践审核                                                           |  |            |                                        |                    |                |        |        |      |        |         |      |      |      |
| 学生学术报告审核 )                                                         |  | 字生列表(共有0条) |                                        |                    |                |        | 选中所有 🗆 | l    | 🔉 审核通过 | 於回重新保存為 | 权    |      |      |
| 学生文献阅读审核                                                           |  | 学专         | 姓名                                     | 脱泵名称               | 专业名称           | 统刑     | 论文名称   | 軍核状态 | 操作     | 操作      | 详细信息 | 下數   | 选择   |
| 学生中期考核审核                                                           |  |            |                                        |                    |                |        |        |      |        |         |      |      |      |
| 学生论文宣重审核 )                                                         |  |            |                                        |                    |                |        |        |      |        |         |      |      |      |
| 终稿论文信息审核                                                           |  |            |                                        |                    |                |        |        |      |        |         |      |      |      |

# 三、院系秘书登录和审核

 1. 登录方式: 与导师登录方式一致,即在学校主页上面"信息门户"进入 统一认证系统,输入统一认证的账号和密码,在"业务直通车"栏下选"研究 生系统(教师)"即可进入。或者登录研究生学院主页选右侧"教师服务系统" 用该系统的账号和密码登录。

2.数据核对审核:院系秘书登录系统后,选择学位管理——学位信息上报 ——数据核对审核,与纸质版论文核对无误后点击"审核通过",否则点击"驳 回提交"。也可在学生记录后面框选后批量审核。当本单位全部审核后,可以 批量下载或单篇下载学位论文,按照研究生学院通知的时间内进行初稿查重和 终稿查重上报等。送审稿和最终稿已经报研究生学院的不得再进行驳回修改。

| 2000年度         7月1日度         6月1日度         6月1日         6月1日度         6月1日度         6月1日度         6月1日度         6月1日度         6月1日度         6月1日度         6月1日度         6月1日度         6月1日度         6月1日度         6月1日度         6月1日度         6月1日度         6月1日度         6月1日度         6月1日度         6月1日度         6月11日度         6月11日度         6月11日度                                                                                                    | @ 石家莊儀道大                                   | ·孝          | 研究生行          | 管理信息系统   | (教师服务)    |           |                                                 |          |      |         | Qe          | 1页 Ů 注稿∅ | 用户切换, | ● 修改密码 单 下数 | 打印插件       |
|----------------------------------------------------------------------------------------------------|--------------------------------------------|-------------|---------------|----------|-----------|-----------|-------------------------------------------------|----------|------|---------|-------------|----------|-------|-------------|------------|
| 中の日本の         中の日本の         <                                                                                                    | 2026年春季学期                                  | 学籍管理        | 培养管理          | 成绩管理     | 毕业管理 学位管理 | 与师管理 研工管理 | 系统管理                                            |          |      |         |             |          |       |             |            |
|                                                                                                    | 学位教理                                       | ▶ 学位上报审核    | 6             |          |           |           |                                                 |          |      |         |             |          |       |             | <b>愛帮助</b> |
| SARRA         SARRA         SARRA         V         保護         ●         ●         ●         ●         ●         ●         ●         ●         ●         ●         ●         ●         ●         ●         ●         ●         ●         ●         ●         ●         ●         ●         ●         ●         ●         ●         ●         ●         ●         ●         ●         ●         ●         ●         ●         ●         ●         ●         ●         ●         ●         ●         ●         ●         ●         ●         ●         ●         ●         ●         ●         ●         ●         ●         ●         ●         ●         ●         ●         ●         ●         ●         ●         ●         ●         ●         ●         ●         ●         ●         ●         ●         ●         ●         ●         ●         ●         ●         ●         ●         ●         ●         ●         ●         ●         ●         ●         ●         ●         ●         ●         ●         ●         ●         ●         ●         ●         ●         ●         ●         ●                                                                                                    | 分委会学位管理 🔸                                  |             |               |          |           |           |                                                 |          |      |         |             |          |       |             |            |
| 中型上型機響         ①学生規型         ●素申除         ○目申核           新聞新行事品         ●生業人業         ●生業人業         ●                                                                                                    | 学位编恩上版 😑                                   | 所属院系:       | 土木工程学         | 第▼ 所属专业: | 请选择       | ▼ 年级:     | - V 学生类别:                                       |          | 学籍状  | る: 在校 ▼ | 查询          |          |       |             |            |
| ** P±02x200000-0         P±14% (H\$1*000)         ** P±14% (H\$1*000)         ** P±14% (H | <ul> <li>学位上报信息</li> <li>教授核対曲核</li> </ul> | ○ 学生未提      | 咬 <b>●</b> 未開 | 昨夜 〇己軍核  |           |           |                                                 |          |      |         |             |          |       |             |            |
| - 新聞新聞通知<br>- な気温緑気の時<br>- な気温緑気の時<br>- な気温緑気の時<br>- 本大田学校<br>- + オロ智学校<br>- + オロ智学校<br>- + オロ智学校<br>- + オロ智学校<br>- + オロ智学校<br>- + オロ智学校<br>- + オロ智学校<br>                                                                                                    | * 学生论文成绩录入                                 | 学生列表(共有     | 年76条)         |          |           |           | 选中所有 🗆 🐊 审核通过                                   | 驳回重新保存提交 | 批    | 量下载     | 导出名单(excel) | 转        | 存档    |             |            |
| - 2023(28/26/26) - 土大田谷市 土大田谷 2月1号 2月1号 2月1号 - 日本田谷市 号内部時高 田田佐 14日本 14日本 14日本 14日本 14日本 14日本 14日本 14日本                                                                                                    | 教掘核対查询                                     | 学号          | 姓名            | 院系名称     | 专业名称      | 类别        | 论文名称                                            | 审核状态     | 操作   | 操作      | 详细信息        | 下载       | 学籍状态  | 提交日期        | 选择         |
| 学校论文下载 + + + + + + + + + + + + + + + + + + +                                                                                                    | ,论文底绩修改申请                                  | 10100-0.00  | 10.00         | 土木工程学院   | 土木工程      | 全日制专硕     | 87-80-800 No. 50 No. 57 1 No. 7 1 No. 7 1 No. 7 | 导师审核通过   | 审核通过 | 驳固握交    | 详细信息        | 下軟       | 在校    | 2025-03-07  |            |
|                                                                                                    | 学位论文下载 主                                   | distance in | 100           | 土木工程学院   | 土木工程      | 全日制专硕     | DISCHARGE CONSISTENCE CONSIST                   | 导师审核通过   | 审核通过 | 驳回提交    | 计组信息        | 下载       | 在校    | 2025-03-07  |            |

3. 学位上报信息:研究生学院审核通过,院系秘书点击"学位上报信息", 下载学位上报数据(即"导出名单"),核实无误后,将下载的终稿论文查重, 最后将学位上报数据及终稿论文 PDF 电子版报研究生学院,同时将研究生发表 的论文、专利、竞赛及其他成果的统计表一并报送。

| @ 法家萨俄道            |                                                                                                    |
|--------------------|----------------------------------------------------------------------------------------------------|
| 2025年春季学期          | 学籍管理 培养管理 成然管理 毕业管理 导和管理 研工管理 新统管理                                                                                                    |
| 学校管理               | ) 今日前年上版 管有助                                                                                                    |
| 分委会学位管理 🛨          |                                                                                                    |
| 学位信息上报 -           | 学院、土木工程学院~ 学生类别、 <b>一滴选择 ~</b> 授千学位开始日期、 授千学位数上日期: 握交日期: - 学稿状态: 存档 ~ 圣魂                                                                                                    |
| 学位上报信息<br>- 数据核对审核 | 世                                                                                                    |
| • 学生论文成绩录入         |                                                                                                    |
| • 数据核对查询           | 总额: 共342条信息                                                                                                    |
| 论文成绩修改申请           | na nh nb carq ar xjira zjira zjira gb kah pydra pydr yydr ywdr ywydr weydr rwaydr rwaydr ran zan wella wella hwrq wersbh dana lelx leta legjc levrily lwyjfr lezzyrzhadjanafle-cjweds tjra 🗠                                                                                                    |
| 学位论文下载 土           | E henrighen with a first processing processing of the late of the late of the |

4. 学位论文成绩录入:院系秘书选择学位管理——学位信息上报——"学 位论文成绩录入",将答辩委员会决议书的"学位论文综合得分"录入研究生 管理信息系统。然后在下面的"学位上报信息"可以下载。

提醒: 成绩只能上传一次, 务必核对准确再上传。

| <b>②</b> 石家萨薇道                             | 大学 研3        | 的生管理信息系            | 统(教师服务) |               |                   | <b>公</b> 田方 (0                                                                                                    | 注销《用户切换》 修改密码 4 下 | 载打印插件 |  |  |  |  |
|--------------------------------------------|--------------|--------------------|---------|---------------|-------------------|----------------------------------------------------------------------------------------------------|-------------------|-------|--|--|--|--|
| 2025年春季学期                                  | 学籍管理 培养      | 管理 成绩管理            | 毕业管理 4  | 2位管理 导频管理 研工管 | 理 系统管理            |                                                                                                    |                   |       |  |  |  |  |
| 学位管理                                       | > 学生论文成结录入   |                    |         |               |                   |                                                                                                    |                   | 寥 帮助  |  |  |  |  |
| 分委会学位管理 +<br>学位信息上级 -                      | 所属院系。【土木     | <b>工程学院 ▼</b> 所属专业 |         | ✔】 年級: [調]    | <b>8揮 マ</b> 学生类别: | 遊鐸 ▼ 学号(姓名): 蓋湖                                                                                                    |                   |       |  |  |  |  |
| <ul> <li>学位上报信息</li> <li>数据核对审核</li> </ul> | 学生列表(共有340条) |                    |         |               |                   |                                                                                                    |                   |       |  |  |  |  |
| 学生论文成绩最入                                   | 学号           | 姓名                 | 专业代码    | 专业名称          | 导师姓名              | 学位论文名称                                                                                                    | 学位论文成绩            | 选择    |  |  |  |  |
| ,数据核对查询                                    | 10000000     | 1.00               | 107101  | 1222          | 101.6             | 1710203000033023000340434043404                                                                                                    | 10                |       |  |  |  |  |
| <ul> <li>论文成绩修改申请</li> </ul>               | 100.000      | 10705              | 101-011 | 0.011         | 10.000            | PERCENT PLUCTER AVERAGES AND AVERAGES                                                                                                    |                   |       |  |  |  |  |
| 学位论文下载 +                                   | (DECEMPT)    | 100.0              | 10.41   | RADW.         | 1/88              | THE REAL POINT OF A DESCRIPTION OF A DESCRIPTION OF A DES | in the            |       |  |  |  |  |

5. 论文成绩修改申请: 若发现成绩有错误,由院系秘书选择学位管理—— 学位信息上报——"论文成绩修改申请",选好对应学生,在"修改学位论文 成绩"栏输入正确分数,在备注填写好原因后点击"修改申请",联系研究生 学院管理员进行审核。

| <b>囫</b> %家莊俄道 | 大学 研究                 | 化生管理信息    | 息系统(教师  | <b>1</b> 5) |                |                                                                                                    |     | <b>〇首</b> 页 ( | )注销 <sup>2</sup> 用户切换 <mark>,</mark> 修改 | 密码↓ 下数 | \$7f0#\$#\$ |
|----------------|-----------------------|-----------|---------|-------------|----------------|----------------------------------------------------------------------------------------------------|-----|---------------|-----------------------------------------|--------|-------------|
| 2025年春季学期      | 学籍管理 培养               | 管理 成绩管    | 里 毕业管理  | 学位管理 导频管理   | 研工管理           | 系统管理                                                                                                    |     |               |                                         |        |             |
| 学位曾建           | 论文成结修改申请              |           |         |             |                |                                                                                                    |     |               |                                         |        | ?帮助         |
| 分委会学位管理        |                       |           |         |             |                |                                                                                                    |     |               |                                         |        |             |
| 学位信息上报 😑       | 所属院系: 土木              | [程学院 ▼ 所] | 属专业:请选择 | · · ·       | 年级: <b>请选择</b> | ▼ 学生类別:                                                                                                    |     |               |                                         |        |             |
| > 学位上报信息       |                       |           |         |             |                |                                                                                                    |     |               |                                         |        |             |
| ,数据核对审核        | 学生列表(共有342条           |           |         |             |                | 修改革伍论文成绩。                                                                                                    | 备注, |               |                                         | 修改申    | 请           |
| *学生论文成绩录入      | 学号                    | 姓名        | 专业代码    | 专业名称        | 导师姓名           | 学校论文名称                                                                                                    |     | 学位论文成绩        | 新学位论文成绩                                 | 状态     | 选择          |
| ) 数据核对查询       | and the second        | 1000      | 100000  | 1000        | 10.14          | A TANK A DE COMPANY A DE CARA A REAL MARKET                                                                                                    |     | 84            |                                         |        | 0           |
| · 论文成绩修改申请     | (interaction)         | 410       | 100,000 | 1000.000    | 4000           | FOR THE PARTY AND A DESCRIPTION OF THE PARTY AND ADDRESS OF                                                                                                    |     | 81            |                                         |        |             |
| 学位论文下载 +       | and the second second | 1000      | 100000  | 100.00      |                | COMPANY TO A COMPANY OF A DESCRIPTION OF A DESCRIPTIONO OF A DESCRIPTION OF A DESCRIPTION O |     | 74            |                                         |        |             |

6. 数据核对查询:院系秘书选择学位管理——学位信息上报——数据核对查询,可以查询学生提交和导师审核情况,此栏仅用于数据查询,具体审核和数据下载以"数据核对审核"和"学位上报信息"处为准。

注: 查重稿论文、复检稿论文和终稿论文均参照以上方式提交和审核,当 到不同阶段时由导师和院系秘书"驳回"后重新提交和审核即可。